## Microsoft365版Outlookでの転送設定方法

※転送設定はWebブラウザからの設定しかできません。

- 1. <u>https://login.microsoftonline.com/</u>からサインインしホーム画面を表示する。
- 2. 【Outlook】を選択する。 ▶ 検索 Office A こんにちは Office のインストール 🗸  $\oplus$ すすめ outlook ų, w x 0 クイック アクセス すべて ④ 最近開いた項目 
   祭 共有済み
   ☆ お気に入り
   +
   ↑ アップロード = 器 B
- 3. 右上の【設定】(歯車のアイコン)から【Outlookのすべての設定を表示】を選択する。 ::: Outlook ♀ 検索 63 🔄 😑 🗹 新しいメッセージ 😂 すべて既読にする 🛛 ジ 元に戻す 設定 お気に入り ☑ 優先 その他 三 フィルター 🕽 🔎 Outlook の設 索します ස > フォルダー 8 テーマ , II Office 8 \* w すべて表示 > グループ x V ダークモード 🕕  $\bigcirc$ 0 優先受信トレイ ① V デスクトップ通知 ① 5 読むアイテムを選択してください 表示間隔 🛈 何も選択されていません ... s •= • === 8 居心地が良い コンパクト 広い スレッドビュー ① ○ 新しい日付が上 Outlook のすべての設定を表示 🖙 8

 4. 【メール】→【転送】を選択し、【転送を有効にする】のチェックボックスをクリックし チェックを入れた上で、【メールの転送先】に任意のメールアドレスを入力する。 【転送されたメッセージのコピーを保持する】のチェックボックスをクリックし チェックを入れる。

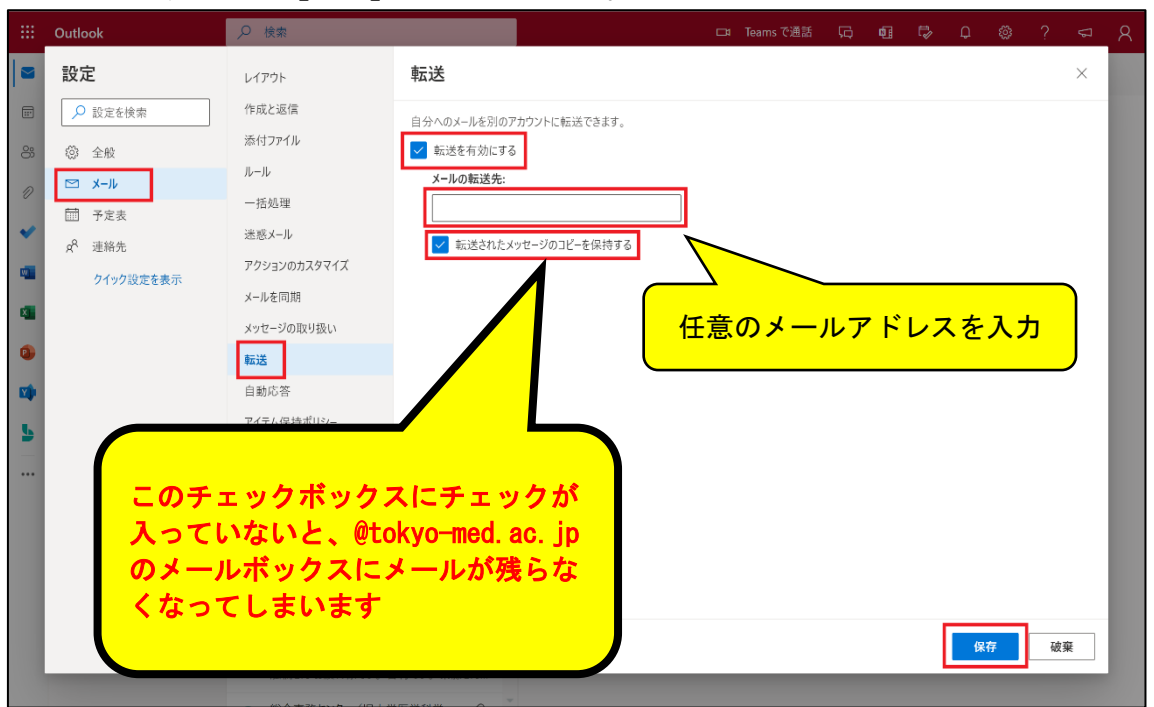

入力完了後、右下の【保存】をクリックする。

上記で転送先に設定したメールアドレス以外にも追加で メッセージを転送したいメールアドレスがある場合は、 以下の手順で追加できます。(10件が上限です) 5. 前出の1~3の手順を行う。

| III Outlook                                                                                                    |
|----------------------------------------------------------------------------------------------------|
| <ul> <li>⇒ 設定</li> <li>⇒ 設定を検索</li> <li>※ 全般</li> <li>ご メール</li> <li>団 予定表</li> <li>水<sup>0</sup> 迷船先</li> <li>クイック没定を表示</li> </ul> |

7. ルールの名前を入力する欄に任意の名称を入力する。

| 設定                                                                               | レイアウト                                                                                                    | × لاا–لال                                                                                                    |
|----------------------------------------------------------------------------------|----------------------------------------------------------------------------------------------------|----------------------------------------------------------------------------------------------------|
| <ul> <li>✓ 設定を検索</li> <li>③ 全般</li> <li>ご メール</li> <li>団 予定表</li> <li></li></ul> | 作成と返信         添付ファイル         ノーレ         一括処理         迷惑メール         アクションのカスタマイズ         メールを同期         メッセージの取り扱い         転送         自動応答         アイテム保持ポリシー         S/MIME         グループ | <ul> <li>小山の名前を入力してださい</li> <li>余杵を追加</li> <li>小村を選択してださい</li> <li>アクションを選択してださい</li> <li>アクションを選択してださい</li> <li>アクションを選択してください</li> <li>マションを選択してください</li> <li>マションを選択してください</li> </ul> |
|                                                                                  |                                                                                                    | 保存破棄                                                                                                    |

8. 条件を追加のプルダウンから【すべてのメッセージに適用】を選択する。

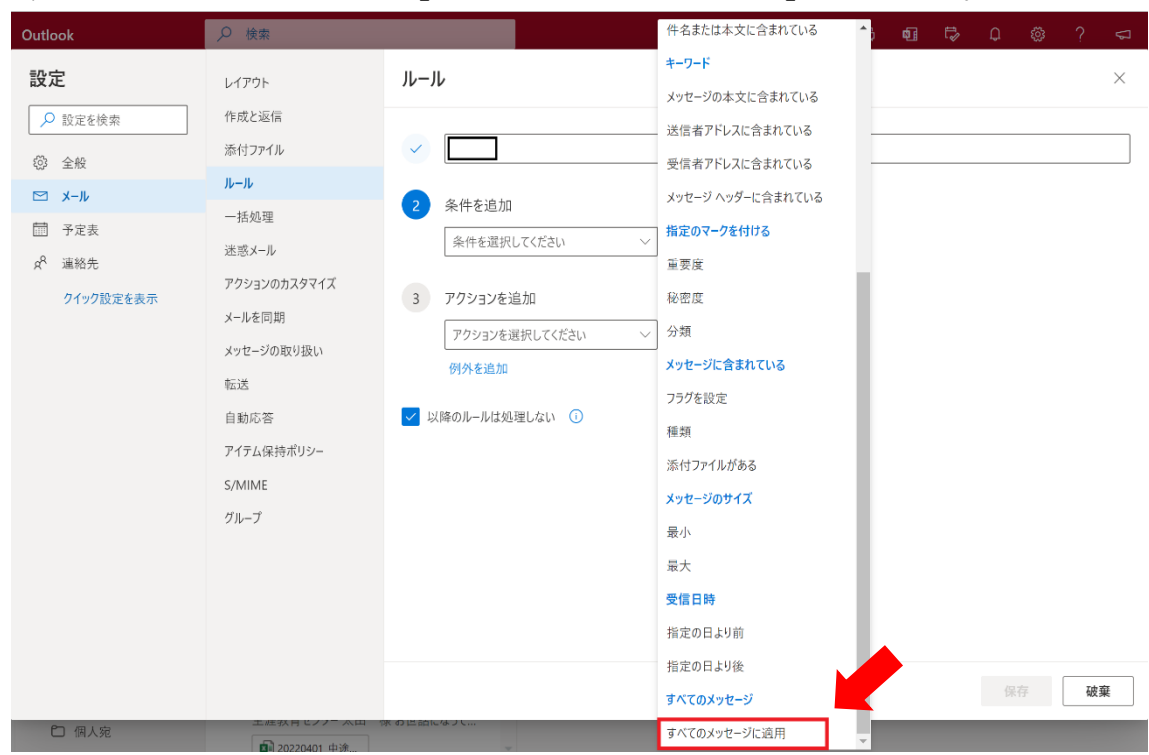

9. アクションを追加のプルダウンから【指定のアドレスにリダイレクト】を選択する。

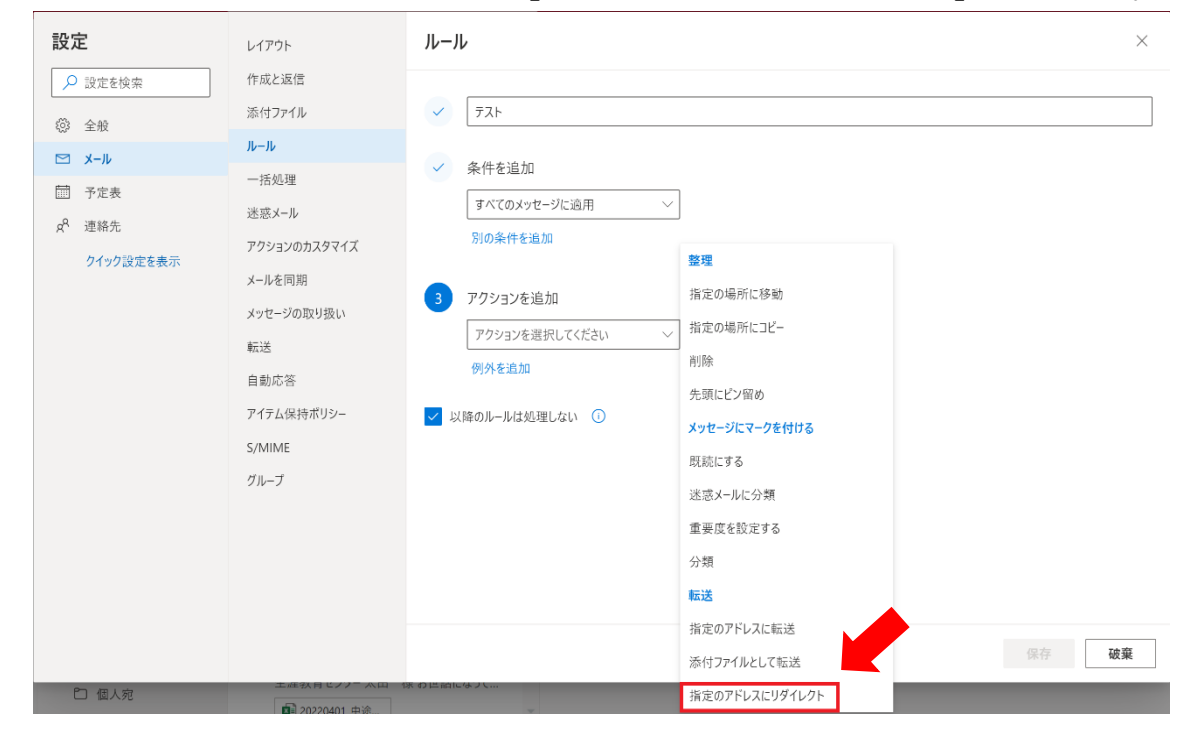

※【指定のアドレスに転送】を選択すると、件名の最初に "FW:" の指定が追加され、 転送先のメールアドレスでは、そのメッセージが転送元から送信されたものとして 受信トレイに表示されます。 10. 転送先のメールアドレスを入力の上、【保存】をクリックする。

| 設定                                                                                                    | レイアウト                                                                                                    | × مرار – مرار                                                                                                    |
|----------------------------------------------------------------------------------------------------|----------------------------------------------------------------------------------------------------|----------------------------------------------------------------------------------------------------|
| <ul> <li>設定を検索</li> <li>◎ 全般</li> <li>○ メール</li> <li>一 予定表</li> <li>x<sup>A</sup> 連絡先</li> <li>ク1ック設定を表示</li> </ul> | レイアウト<br>作成と返信<br>添付ファイル<br>ノルール<br>一括処理<br>迷惑メール<br>アクションのカスタマイズ<br>メールを同期<br>メッセージの取り扱い<br>転送<br>自動応答<br>アイテム保持ポリシー<br>S/MIME<br>グループ | <ul> <li>ルール ×</li> <li>デスト</li> <li>家件を追加</li> <li>ダ アクションを追加</li> <li>指定のアドレスにリダイレクト ∨</li> <li>別のアウションを追加</li> <li>例外を追加</li> <li>図以降のルールは処理しない ①</li> <li>任意のメールアドレスを入力</li> </ul> |
|                                                                                                    |                                                                                                    | 保存 破棄                                                                                                    |

※【以降のルールは処理しない】は、ルール設定のトップ画面で当該ルールよりも下に 表示されているルールを適用させるかの選択です。必要に応じてチェックボックスに チェックを入れてください。

|                               | Outlook | ,♀ 検索                         |                   |            | 1          | 🗔 Teams ඊ | 通話   | Þ     | ¢]    | ¢     | Q        | £33          | ?    | 5        | 8 |
|-------------------------------|---------|-------------------------------|-------------------|------------|------------|-----------|------|-------|-------|-------|----------|--------------|------|----------|---|
|                               | 設定      | レイアウト                         | ルール               |            |            |           |      |       |       |       |          |              |      | ×        |   |
|                               | 夕 設定を検索 | 作成と返信                         | ルールを作成すると、Outlook | k で受信したメール | メッセージを自動的に | 処理する方法    | を指定で | きます。) | レールをト | リガーする | 5条件と、    | そのルー         | ルで実行 | <u>,</u> |   |
| 83                            | ◎ 全般    | 添付ファイル                        | るアクションの向方を選択しま    | ます。ルールは下記の | リストに表示されて  | いるとおりに、上  | から順に | 実行され  | ます。   |       |          |              |      |          |   |
| n                             | ⋈ ×-ル   | ルール                           | ┼ 新しいルールを追加       |            |            |           |      |       |       |       |          |              |      | _        |   |
| <ul><li>✓</li><li>✓</li></ul> | □□ 予定表  | ー括処理<br>迷惑メール<br>アクションのカスタマイズ |                   |            |            |           |      |       |       |       | ▷ ↑      | $\downarrow$ | 0    | Ŭ        |   |
| •                             |         | メールを回胡<br>メッセージの取り扱い<br>転送    |                   |            |            |           |      |       |       |       | 1        | ↓            | 0 t  | Ŭ        |   |
| <b>1</b>                      |         | 自動応答<br>アイテム保持ポリシー            |                   |            | ールは」       | このも<br>ト  | 0)†  | いら    | 順(    | こ道    | <u>1</u> | ſ            | ↓ (  | Ì        |   |
|                               |         | S/MIME<br>グループ                |                   |            |            |           |      |       |       |       |          | ↑            | ↓ ť  | Ì        |   |
|                               |         |                               |                   |            |            |           |      |       |       |       |          | $\uparrow$   | ↓ [  | )        |   |
|                               | ₽ 個人宛   | 工産秩行ビノノニ、太田(                  |                   |            |            |           | _    | _     | _     |       |          | $\uparrow$   | ↓ t  | Ì        |   |